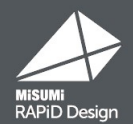

# Informationen zum Update für Version 4.0.0

Neue Funktion: Jetzt auch mit Nicht-MISUMI-Komponenten
 Neue Funktion: Automatische Stücklistengenerierung / Chargenangebot
 Wie aktualisiere ich?

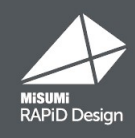

### 3D-CAD-Modelle von SMC, THK und anderen Marken sind jetzt verfügbar.

✓ Kann als 3D-CAD-Modell importiert werden

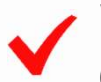

Wenn Sie die Konstruktion ändern, stehen Ihnen neue CAD-Modelle über die Suchmaske zur Verfügung.

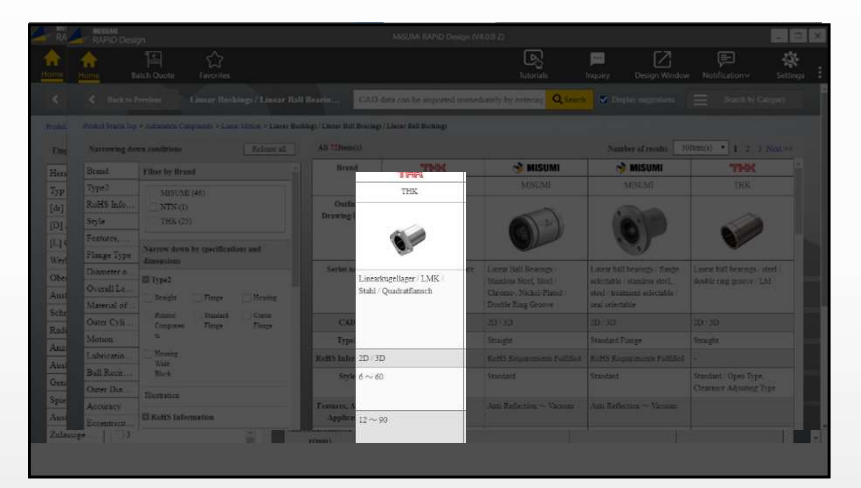

#### Leicht zu erhaltende CAD-Modelle

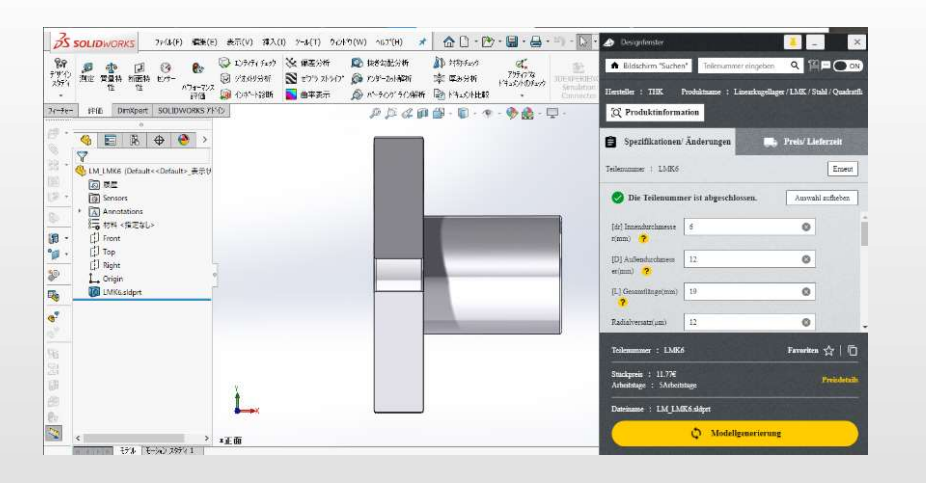

#### Leicht zu ändernde Spezifikationen

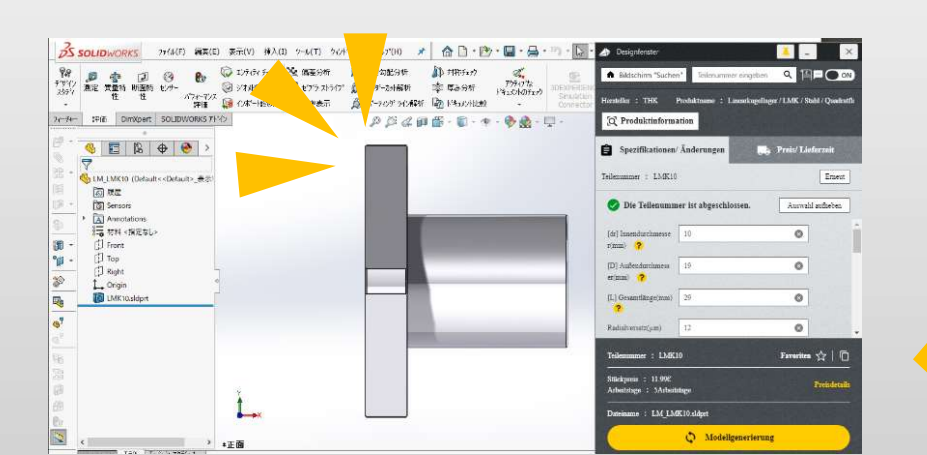

#### Neue Funktion: Automatische Stücklistengenerierung / Chargenangebot

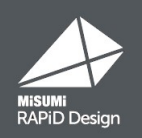

#### St ü cklistenlisten können aus Baugruppendaten generiert, Angebote erstellt und in einen Warenkorb gelegt werden.

V Stückpreis und Versanddatum können zusammen angegeben werden

V Die gesamte Ausgabe kann als CSV-Datei exportiert werden

Einzelpreis/Versanddatum usw. werden angezeigt

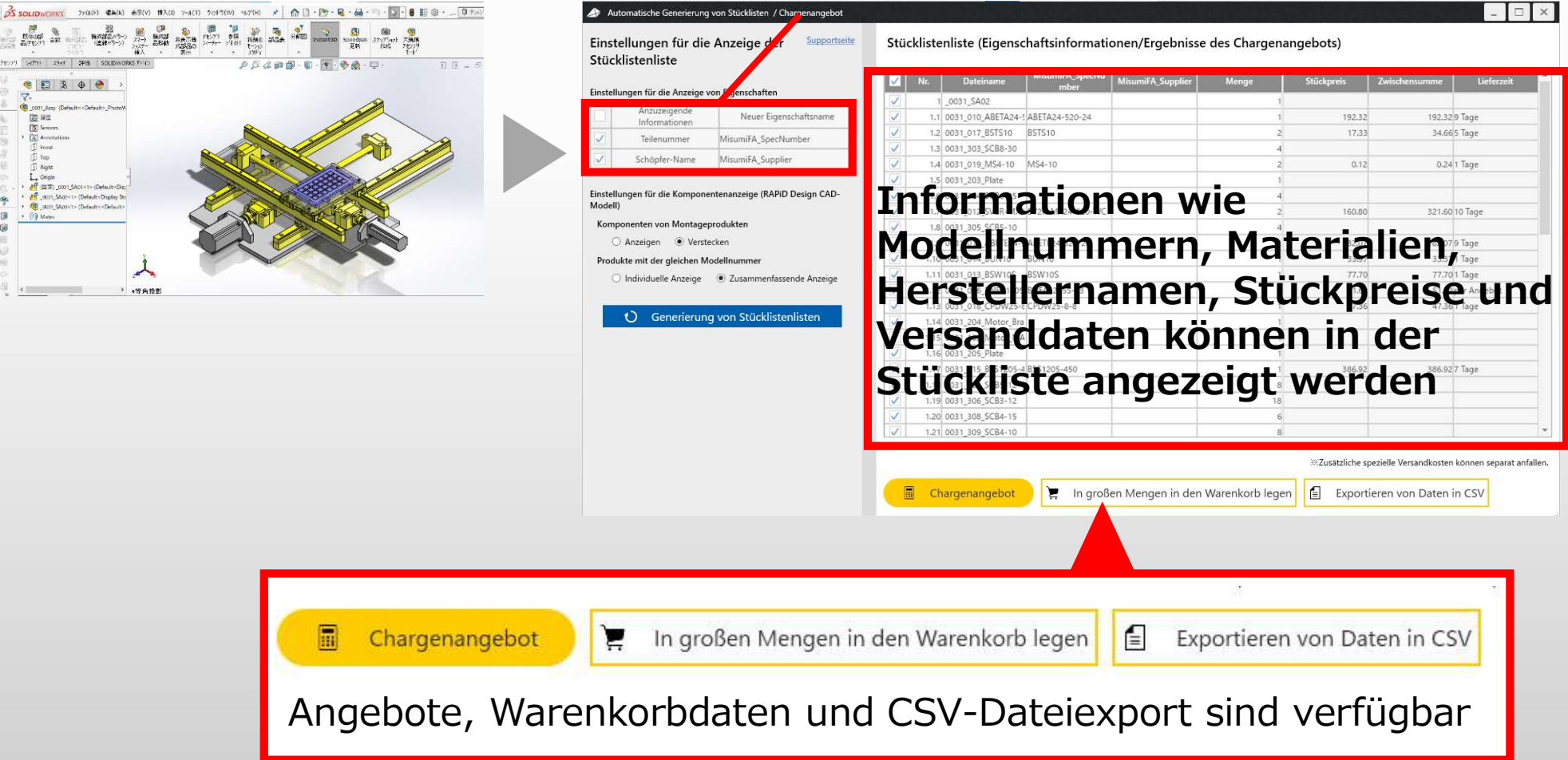

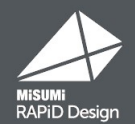

# Wie aktualisiere ich?

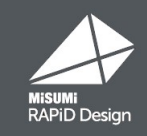

Schritt (1) Überprüfen Sie Ihre Proxy-Einstellungen

Öffnen Sie die Einstellungen in der oberen rechten Ecke der RAPiD Design-Startseite. Wenn Sie einen Proxy-Server verwenden, beachten Sie bitte die Werte auf der Registerkarte "RAPiD Design Allgemeine Einstellung".

#### **RAPiD Design Startseite**

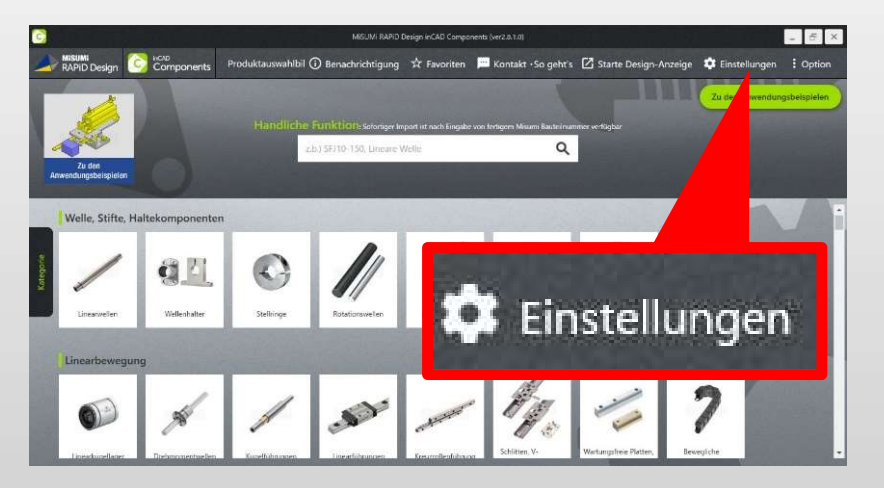

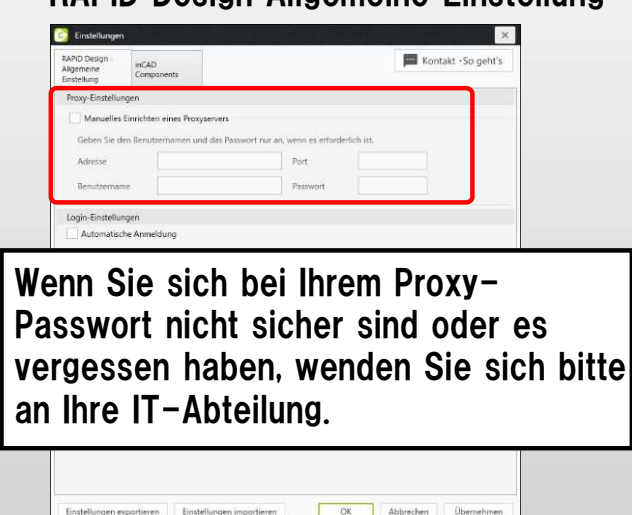

**RAPiD Design Allgemeine Einstellung** 

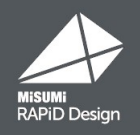

#### Schritt (2) Legen Sie Ihre Eigenschaftsnamen fest

Öffnen Sie die Einstellungen in der oberen rechten Ecke der RAPiD Design-Startseite. Klicken Sie auf "Einstellungen" in der oberen rechten Ecke der RAPiD Design-Startseite. Passen Sie die Eigenschaftsnamen an Ihren Unternehmensstandard an und exportieren Sie diese Einstellungsdateien, indem Sie auf "Einstellungen exportieren" klicken.

| APID Design -<br>Iligemeine<br>instellung                                                                                                    | inCAD<br>Component                                                                        | 5                                                                                                    | Kontakt -So geht's                                                                                                    |
|----------------------------------------------------------------------------------------------------|-------------------------------------------------------------------------------------------|----------------------------------------------------------------------------------------------------|----------------------------------------------------------------------------------------------------|
| Anzeige Einstel                                                                                                    | lung                                                                                      |                                                                                                    |                                                                                                    |
| Warnhinweis                                                                                                    | s am Startbilds                                                                           | chirm anzeigen, sobald die Daten im CAI                                                                                                    | D geändert werden.                                                                                                    |
| Speichern                                                                                                    |                                                                                           |                                                                                                    |                                                                                                    |
| Spracha das Dre                                                                                                    | - dukto - mone                                                                            | Deutsch                                                                                                    |                                                                                                    |
| De a late                                                                                                    | Juukunaimens                                                                              | Erelisch (Derteilt) Neisenteilteilte                                                                                                    |                                                                                                    |
| Produkttyp                                                                                                    | einstellung (n                                                                            | ur Englisch / Deutsch) Nur ersten buchs                                                                                                    | taben groß schreiben 🗸                                                                                                    |
| irennzeichenty                                                                                                    | p(Unterstricl                                                                             | <u>v</u>                                                                                                    |                                                                                                    |
| Dateinam                                                                                                    | en-Vorschau l                                                                             | inearwellen_SFJ12-76_MISUMI                                                                                                    |                                                                                                    |
| Aktivieren Si                                                                                                    | e das Löschen                                                                             | der ursprünglichen Datei.                                                                                                    |                                                                                                    |
|                                                                                                    |                                                                                           | and by Damager                                                                                                    |                                                                                                    |
| * Im Dateispei                                                                                                    | ichervorgang v                                                                            | vaniuai.                                                                                                    |                                                                                                    |
| * Im Dateispei                                                                                                    | ichervorgang v<br>e diese Option                                                          | um eine Einzelteildatei beim Speichern                                                                                                    | der Zusammenbaudatei zu erstellen.                                                                                                    |
| * Im Dateispei<br>Aktivieren Sie<br>* Im Dateispei                                                                                                    | ichervorgang v<br>e diese Option<br>ichervorgang v                                        | , um eine Einzelteildatei beim Speichern<br>vählbar.                                                                                                    | der Zusammenbaudatei zu erstellen.                                                                                                    |
| * Im Dateispei<br>Aktivieren Sie<br>* Im Dateispei                                                                                                    | ichervorgang v<br>e diese Option<br>ichervorgang v                                        | , um eine Einzelteildatei beim Speichern<br>vählbar.                                                                                                    | der Zusammenbaudatei zu erstellen.                                                                                                    |
| * Im Dateispei<br>Aktivieren Si<br>* Im Dateispei<br>Ähnliche Teil                                                                                                    | ichervorgang v<br>e diese Option<br>ichervorgang v<br>e nach dem Sp                       | vanitaai.<br>, um eine Einzelteildatei beim Speichern<br>vählbar.<br>eichern anzeigen.                                                                                                    | der Zusammenbaudatei zu erstellen.                                                                                                    |
| * Im Dateispei<br>Aktivieren Si<br>* Im Dateispei<br>Ähnliche Teil<br>Bauteileigensch                                                                                                    | ichervorgang v<br>e diese Option<br>ichervorgang v<br>e nach dem Sp<br>naften             | vanuoar.<br>, um eine Einzelteildatei beim Speichem<br>vählbar.<br>eichern anzeigen.                                                                                                    | der Zusammenbaudatei zu erstellen.                                                                                                    |
| * Im Dateispei<br>Aktivieren Si<br>* Im Dateispei<br>Ähnliche Teil<br>Bauteileigensch<br>Besch                                                                                                    | ichervorgang v<br>e diese Option<br>ichervorgang v<br>e nach dem Sp<br>naften<br>ireibung | vaniuar.<br>, um eine Einzelteildatei beim Speichem<br>vählbar.<br>eichern anzeigen.<br>Ursprünglicher Eigenschaftsname                                                                                                    | der Zusammenbaudatei zu erstellen.<br>Neuer Eigenschaftsname                                                                                                    |
| * Im Dateispei<br>Aktivieren Sii<br>* Im Dateispei<br>Ähnliche Teil-<br>Bauteileigensch<br>Besch<br>Teilenummer                                                                                                    | ichervorgang v<br>e diese Option<br>ichervorgang v<br>e nach dem Sp<br>naften<br>rreibung | um eine Einzelteildatei beim Speichem<br>vählbar.<br>eichern anzeigen.<br>Ursprünglicher Eigenschaftsname<br>MisumiFA_SpecNumber                                                                                                    | der Zusammenbaudatei zu erstellen.<br>Neuer Eigenschaftsname<br>MisumiFA_SpecNumber                                                                                                    |
| * Im Dateispei<br>Aktivieren Si<br>* Im Dateispei<br>Ähnliche Teil<br>Bauteileigensch<br>Besch<br>Teilenummer<br>Materialien                                                                                                    | ichervorgang v<br>e diese Option<br>ichervorgang v<br>e nach dem Sp<br>naften<br>rreibung | um eine Einzelteildatei beim Speichem<br>vählbar.<br>eichern anzeigen.<br>Ursprünglicher Eigenschaftsname<br>MisumiFA_SpecNumber<br>MisumiFA_Material                                                                                                    | der Zusammenbaudatei zu erstellen.<br>Neuer Eigenschaftsname<br>MisumiFA_SpecNumber<br>MisumiFA_Material                                                                                                    |
| <ul> <li>Im Dateispei</li> <li>Aktivieren Sia</li> <li>Im Dateispei</li> <li>Ähnliche Teil</li> <li>Bauteileigensch</li> <li>Besch</li> <li>Teilenummer</li> <li>Materialien</li> <li>Schöpfer-Nam</li> </ul>                                                                      | ichervorgang v<br>e diese Option<br>ichervorgang v<br>e nach dem Sp<br>naften<br>nreibung | aunuar.<br>, um eine Einzelteildatei beim Speichem<br>vählbar.<br>eichern anzeigen.<br>Ursprünglicher Eigenschaftsname<br>MisumiFA_SpecNumber<br>MisumiFA_Material<br>MisumiFA_Supplier                                                                                                    | der Zusammenbaudatei zu erstellen.<br>Neuer Eigenschaftsname<br>MisumiFA_SpecNumber<br>MisumiFA_Material<br>MisumiFA_Supplier                                                                                                    |
| <ul> <li>* Im Dateispei</li> <li>Aktivieren Sia</li> <li>* Im Dateispei</li> <li>Ähnliche Teile</li> <li>Bauteileigensch</li> <li>Besch</li> <li>Teilenummer</li> <li>Materialien</li> <li>Schöpfer-Nam</li> <li>Anzahl</li> </ul>                                                 | e diese Option<br>ichervorgang v<br>e nach dem Sp<br>naften<br>nreibung                   | amuan.<br>, um eine Einzelteildatei beim Speichern<br>wählbar.<br>eichern anzeigen.<br>Ursprünglicher Eigenschaftsname<br>MisumiFA_SpecNumber<br>MisumiFA_Material<br>MisumiFA_Supplier<br>MisumiFA_OrderNum                                                                                                    | der Zusammenbaudatei zu erstellen.<br>Neuer Eigenschaftsname<br>MisumiFA_SpecNumber<br>MisumiFA_Material<br>MisumiFA_OrderNum                                                                                                    |
| <ul> <li>* Im Dateispei</li> <li>Aktivieren Si</li> <li>* Im Dateispei</li> <li>Ähnliche Teil</li> <li>Bauteileigensch</li> <li>Besch</li> <li>Teilenummer</li> <li>Materialien</li> <li>Schöpfer-Nam</li> <li>Anzahl</li> <li>Stückpreis</li> </ul>                               | e diese Option<br>ichervorgang v<br>e nach dem Sp<br>naften<br>nreibung                   | amuan.<br>, um eine Einzelteildatei beim Speicherm<br>wählbar.<br>eickhern anzeigen.<br>Ursprünglicher Eigenschaftsname<br>MisumiFA_SpecNumber<br>MisumiFA_SpecNumber<br>MisumiFA_Unterial<br>MisumiFA_Unterial<br>MisumiFA_OrderNum<br>MisumiFA_UnitPrice                                                                       | der Zusammenbaudatei zu erstellen.<br>Neuer Eigenschaftsname<br>MisumiFA_SpecNumber<br>MisumiFA_Supplier<br>MisumiFA_QorderNum<br>MisumiFA_OrderNum                                                                                       |
| <ul> <li>* Im Dateispei</li> <li>Aktivieren Si</li> <li>* Im Dateispei</li> <li>Ähnliche Teil</li> <li>Bauteileigensch</li> <li>Besch</li> <li>Besch</li> <li>Teilenummer</li> <li>Materialien</li> <li>Schöpfer-Nam</li> <li>Anzahl</li> <li>Stückpreis</li> <li>Summe</li> </ul> | e diese Option<br>ichervorgang v<br>e nach dem Sp<br>haften<br>hreibung                   | amuan.<br>, um eine Einzelteildatei beim Speicherm<br>wählbar.<br>eickhern anzeigen.<br>Ursprünglicher Eigenschaftsname<br>MisumiFA_SpecNumber<br>MisumiFA_SpecNumber<br>MisumiFA_Unger<br>MisumiFA_Unger<br>MisumiFA_OrderNum<br>MisumiFA_UnitPrice<br>MisumiFA_LontePrice                                                      | der Zusammenbaudatei zu erstellen.<br>Neuer Eigenschaftsname<br>MisumiFA_SpecNumber<br>MisumiFA_Supplier<br>MisumiFA_OrderNum<br>MisumiFA_OrderNum<br>MisumiFA_UnitPrice<br>MisumiFA_Amount                                               |
| * Im Dateispei<br>Aktivieren Sii<br>* Im Dateispei<br>Ähnliche Teil<br>Bauteileigensch<br>Besch<br>Teilenummer<br>Materialien<br>Schöpfer-Nam<br>Anzahl<br>Stückpreis<br>Summe<br>Lieferzeit                                                                                       | chervorgang v<br>e diese Option<br>ichervorgang v<br>e nach dem Sp<br>naften<br>nreibung  | annuar.<br>, um eine Einzelteildatei beim Speicherm<br>wählbar.<br>eickhern anzeigen.<br>Ursprünglicher Eigenschaftsname<br>MisumiFA_SpecNumber<br>MisumiFA_Material<br>MisumiFA_Supplier<br>MisumiFA_JorderNum<br>MisumiFA_UnitPrice<br>MisumiFA_UnitPrice<br>MisumiFA_ViaShipDate                                              | der Zusammenbaudatei zu erstellen.<br>Neuer Eigenschaftsname<br>MisumiFA_SpecNumber<br>MisumiFA_Supplier<br>MisumiFA_OrderNum<br>MisumiFA_UnitPrice<br>MisumiFA_UnitPrice<br>MisumiFA_ViaShipDate                                         |
| * Im Dateispei<br>Aktivieren Six<br>* Im Dateispei<br>Zim Abnliche Teil<br>Bauteileigensch<br>Besch<br>Teilenummer<br>Materialien<br>Schöpfer-Nam<br>Anzahl<br>Stückpreis<br>Summe<br>Lieferzeit<br>Produktname                                                                    | chervorgang v<br>e diese Option<br>ichervorgang v<br>e nach dem Sp<br>naften<br>nreibung  | annuar.<br>, um eine Einzelteildatei beim Speicherm<br>wählbar.<br>eickhern anzeigen.<br>Ursprünglicher Eigenschaftsname<br>MisumiFA_SpecNumber<br>MisumiFA_SpecNumber<br>MisumiFA_Vaterial<br>MisumiFA_Vaterial<br>MisumiFA_OrderNum<br>MisumiFA_OrderNum<br>MisumiFA_UnitPrice<br>MisumiFA_ViaShipDate<br>MisumiFA_ProductName | der Zusammenbaudatei zu erstellen.<br>Neuer Eigenschaftsname<br>MisumiFA_SpecNumber<br>MisumiFA_Supplier<br>MisumiFA_OrderNum<br>MisumiFA_OrderNum<br>MisumiFA_UnitPrice<br>MisumiFA_UnitPrice<br>MisumiFA_Amount<br>MisumiFA_ProductName |

Einstellungen exportieren

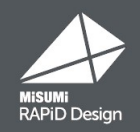

## Deinstallieren Sie die aktuelle RAPiD Design-Version

Bevor Sie die neueste Version installieren, deinstallieren Sie die aktuelle Version, die Sie derzeit verwenden.

1: Öffnen Sie die Systemsteuerung und wählen Sie Programm deinstallieren. Möglicherweise benötigen Sie Administratorrechte.

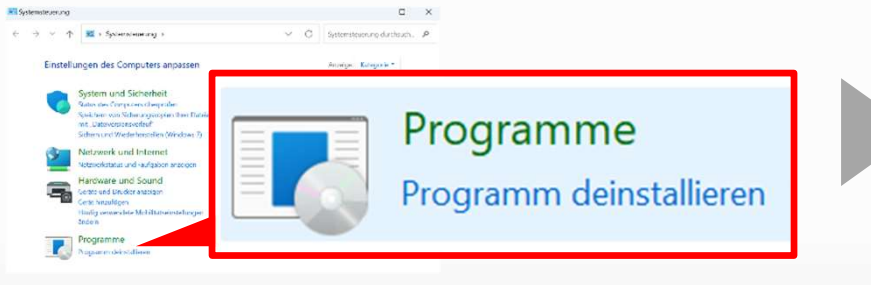

2.Wählen Sie "MiSUMi RAPiD Design" und deinstallieren Sie es

# National State Descentional State Instrumentational State Instrumentational State

#### Laden Sie das neueste Installationsprogramm herunter

Laden Sie das neueste Installationsprogramm von der folgenden URL herunter (ZIP-Datei)

## https://de.misumi-ec.com/de/r/rd\_setup\_sw\_de/

#### Installieren Sie RAPiD Design Version 4.0.0

Nachdem Sie die Datei extrahiert haben, klicken Sie <a>MisumiRD\_SW\_setup\_md.exe</a> auf "Installieren", um zu beginnen.

Melden Sie sich nach der Installation wieder an und machen Sie dort weiter, wo Sie aufgehört haben.

# Wenn Sie Proxy- und Kommunikationseinstellungen konfigurieren müssen

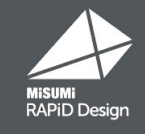

Öffnen Sie die Einstellungen in der oberen rechten Ecke der RAPiD Design Startseite. Wenn Sie einen Proxy-Server verwenden, konfigurieren Sie bitte die Proxy-Einstellungen in der Einstellungsmaske auf der Registerkarte "RAPiD Design Allgemeine Einstellung"

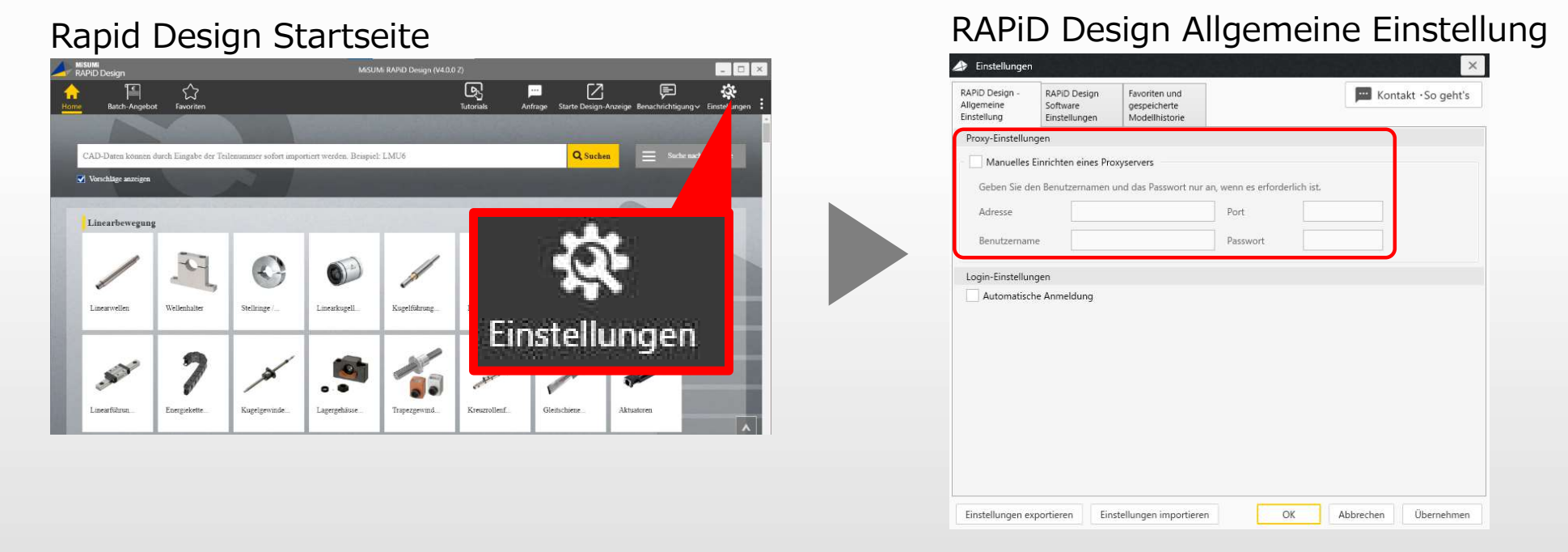

Wenn Sie die Kommunikation außerhalb des Unternehmens eingeschränkt haben, richten Sie bitte einen Zugang zu den folgenden drei Domains ein: https://\*.misumi-ec.com/ http://\*.misumi-ec.com/

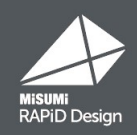

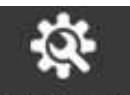

Öffnen Sie die Einstellungen in der oberen rechten Ecke der RAPiD Design Startseite. Importieren Sie die Einstellungsdatei, indem Sie auf "Einstellungen importieren" klicken, um die vorherigen Einstellungen zu aktualisieren. Die vorherigen Einstellungen werden aktualisiert.

| APID Design -<br>Ilgemeine<br>instellung                     | RAPiD Design<br>Software<br>Einstellungen                     | Favoriten und<br>gespeicherte<br>Modellhistorie                                                                     | Kontakt · So geht's                                            |
|--------------------------------------------------------------|---------------------------------------------------------------|----------------------------------------------------------------------------------------------------|----------------------------------------------------------------|
| Speichern                                                    |                                                               | S. R.                                                                                                    |                                                                |
| Trennzeichentyp                                              | (Unterstrich)                                                 | ~                                                                                                    |                                                                |
| format des zu ge                                             | enerierenden Moo                                              | fells SOLIDWORKS(>=2016) ~                                                                                          |                                                                |
| Bauteileigensch                                              | aften                                                         |                                                                                                    |                                                                |
| Beschreibung                                                 |                                                               | Ursprünglicher Eigenschaftsname                                                                                     | Neuer Eigenschaftsname                                         |
| Teilenummer                                                  |                                                               | MisumiFA_SpecNumber                                                                                                 | MisumiFA_SpecNumber                                            |
| Schöpfer-Nam                                                 | e                                                             | MisumiFA Supplier                                                                                                   | MisumiFA Supplier                                              |
| Für den oben ar<br>ändern.<br>Beim Ändern ge<br>Speichern vo | ngezeigten Eintrag<br>eben Sie bitte den<br>n Eigenschaftsinf | g können Sie den Eigenschaftsnamen t<br>Namen der Eigenschaft nach der Anp<br>ormationen auch in Konfigurationseig  | eim Speichern der Daten beliebig<br>assung ein.<br>enschaften  |
| Für den oben ar<br>ändern.<br>Beim Ändern ge                 | ngezeigten Eintrag                                            | g können Sie den Eigenschaftsnamen b<br>Namen der Eigenschaft nach der Anp<br>ormationen auch in Konfigurationseige | veim Speichern der Daten beliebig<br>assung ein.<br>enschaften |

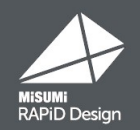

# **Die neueste Version**

## https://de.misumi-ec.com/de/r/rd\_setup\_sw\_de/